## Geogebra Transformations Worksheet 2 – Enlargement.

| 1.  |           | Open a new GeoGebra window, showing Graphics view only (you may use the                                                                                           |
|-----|-----------|----------------------------------------------------------------------------------------------------|
|     |           | 'Geometry' Perspectives shortcut or use view menu and style bar to hide axes).                                                                                    |
| 2.  | ~         | Either:                                                                                                    |
|     | 0         | Create a Stick Man using Circle and Line Segment tools.                                                                                                    |
|     | $\bullet$ |                                                                                                    |
|     | 22        | OF:                                                                                                    |
| 2   |           |                                                                                                    |
| э.  | •^        | Create a point which will be the Centre of Enlargement.                                                                                                    |
| 4.  | a=2       | Create a slider for your scale factor – name it 'sf'. Let it go between -5 and 5.                                                                                 |
| 5.  | 3.89      | Select Enlarge from Point icon (under reflection icon menu – NB: This may be                                                                                      |
|     | *.•       | called Dilation from a Point). Select your object (you will need to select all of your                                                                            |
|     | •         | stick man by dragging the Move Arrow over the Whole figure) and then click on                                                                                     |
| 6   |           | Slide the sf slider and see the image under the enlargement                                                                                                    |
| 0.  |           | Move the centre of enlargement and see what happens.                                                                                                    |
|     |           | Change the object by moving one of the points on it and see what happens to the                                                                                   |
|     |           | image.                                                                                                    |
|     |           | Can you explain why the image is located where it is, relative to the centre of                                                                                   |
|     |           | enlargement?                                                                                                    |
| -   |           | Can you explain what happens to the image with a negative scale factor and why?                                                                                   |
| 7.  |           | Draw a (construction) line which goes through the centre of enlargement and one of the points on the object. Change the colour of this line to groop and style to |
|     | ~         | dashed to show it is a construction line                                                                                                    |
|     | -         | Draw two more construction lines going through the centre of enlargement and                                                                                      |
|     |           | different points on the object.                                                                                                    |
| 8.  |           | Repeat instruction 6 above and see whether you can explain the reasons clearer,                                                                                   |
|     |           | now that you can see the construction lines                                                                                                    |
| 9.  |           | Extension Activity:                                                                                                    |
|     |           | Change the colour of the object to red to identify it as the original. You will need                                                                              |
|     | 2         | to select all of your stick man by dragging the 'Move' Arrow over the whole figure,                                                                               |
|     | k e       | Create more enlargement images using the Enlarge from Point icon using the                                                                                        |
|     |           | same centre of Enlargement and fixed scale factors of 0.25, 0.5, 1.5, 2, -1.                                                                                      |
|     | cm 🗸      | Move the centre of enlargement and see what happens.                                                                                                    |
|     | -         | Move a point on the original object and see what happens.                                                                                                    |
|     |           | Measure how far away from the centre of enlargement corresponding points are                                                                                      |
|     |           | in each image. You can use the distance measurement tool or use a ruler.                                                                                          |
| 14. |           | Copy and complete these sentences in your exercise book:                                                                                                    |
|     |           | All images are the same shape as the object.                                                                                                    |
|     |           | All construction lines go through                                                                                                    |
|     |           | The ratio of image to object lengths of corresponding lines is                                                                                                    |
|     |           | The ratio of image to object distances from the centre of enlargement is                                                                                          |
|     |           |                                                                                                    |
|     |           | Negative scale factors indicate that the image is                                                                                                    |
|     |           | The image tor a negative scale factor is located                                                                                                    |
|     |           | A scale factor of 1 is                                                                                                    |
|     |           |                                                                                                    |